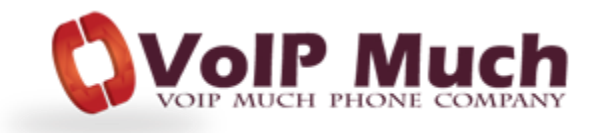

## X-Lite By CounterPath

## Configuration

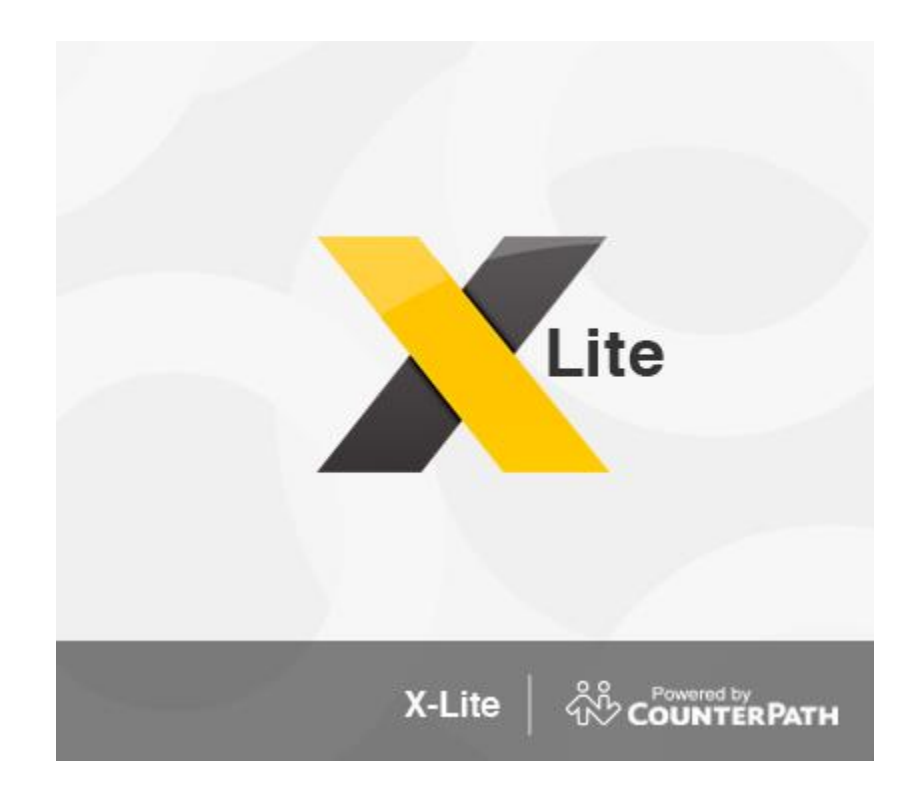

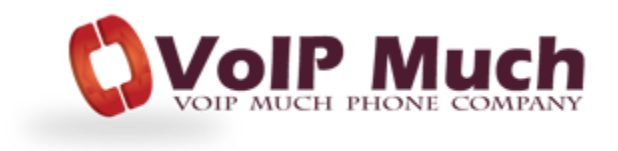

Launch your X-Lite softphone client

From the top menu: select **Softphone** then select **Account Settings** 

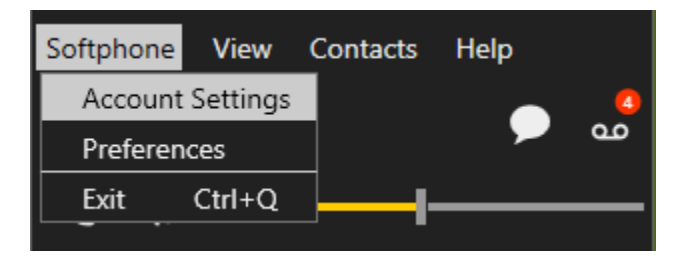

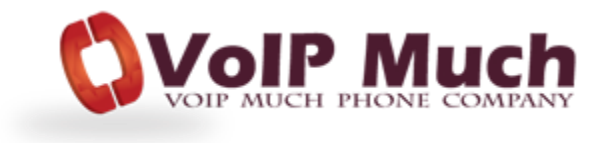

Under the Account tab, complete the highlighted fields:

| Account Name: | Home Phone (or other value of your choice) |
|---------------|--------------------------------------------|
| User ID:      | ATA Device Username from SETUP PDF         |
| Domain:       | SIP Address from SETUP PDF                 |
| Password:     | ATA Device Password from SETUP PDF         |

Check the box – Register with domain and receive calls

Select the radio button – Domain

## Click OK

Your softphone device should then register to the VoIP Much network.

| SIP Account X                                          |  |  |
|--------------------------------------------------------|--|--|
| Account Voicemail Topology Presence Transport Advanced |  |  |
| Account name: Home Phone                               |  |  |
| Protocol: SIP                                          |  |  |
| Allow this account for                                 |  |  |
| Call                                                   |  |  |
| IM / Presence                                          |  |  |
| User Details                                           |  |  |
| * User ID:                                             |  |  |
| * Domain:                                              |  |  |
| Password:                                              |  |  |
| Display name:                                          |  |  |
| Authorization name:                                    |  |  |
| Domain Proxy                                           |  |  |
| Register with domain and receive calls                 |  |  |
| Send outbound via:                                     |  |  |
| Domain                                                 |  |  |
| Proxy Address:                                         |  |  |
| Dial plan: #1\a\a.T;match=1;prestrip=2;                |  |  |
| OK Cancel                                              |  |  |

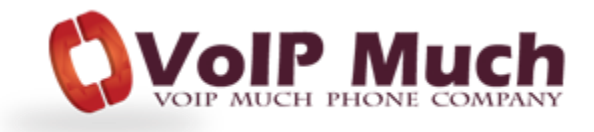